# DIGITÁLIS KULTÚRA

0

11

7. WEBLAPKÉSZÍTÉS SHAREPOINT DESIGNER

Összeállította: Kolman Krisztián

# WEBLAPKÉSZÍTÉS – SHAREPOINT DESIGNER

| 1.  | A WEBLAPKÉSZÍTÉS ALAPJAI – SHAREPOINT DESIGNER 2007 |
|-----|-----------------------------------------------------|
| 2.  | 08/1. FELADAT4                                      |
| 3.  | WEBHELY LÉTREHOZÁSA4                                |
| 4.  | A WEBLAP TULAJDONSÁGAI5                             |
| 5.  | ALAPFORMÁZÁSOK A WEBOLDALON6                        |
| 6.  | TÁBLÁZATOK BESZÚRÁSA7                               |
| 7.  | KÉPEK BESZÚRÁSA, FORMÁZÁSA A WEBOLDALON8            |
| 8.  | WEBLAPOK MENTÉSE, ELLENŐRZÉSE, ÚJRA MEGNYITÁSA 10   |
| 9.  | KÖNYVJELZŐK HASZNÁLATA A WEBOLDALON 11              |
| 10. | INTERAKTÍV GOMBOK HASZNÁLATA 14                     |
| 11. | 08/2. FELADAT                                       |
| 12. | 08/3. FELADAT                                       |

# A WEBLAPKÉSZÍTÉS ALAPJAI – SHAREPOINT DESIGNER 2007

Mivel a SharePoint Designer 2007 program nem képezi részét a Microsoft Office alap programcsomagnak. Ezért le kell tölteni az Internetről. Szerencsére ingyenesen hozzáférhető, ezért egy kereséssel könnyen rátalálhatunk, letölthetjük és telepíthetjük.

A feltelepítés után az első indításkor célszerű beállítani, hogy melyik eszköztár legyen kint. Mivel a program még a régi MS Office menüfelépítését alkalmazza ezért az Általános eszköztárt cseréljük le a Szokásos és a Formázás eszköztárra!

Ezt úgy tudjuk megtenni, hogy jobb oldalon az Általános eszköztár mellet – az üres részen – jobb egeret nyomunk és kicseréljük a pipákat! Az újonnan megjelenített eszköztárakat megfogjuk az egérrel - az elején lévő pontozott résznél -és felpakoljuk a menü alá, a lenti mint szerint  $\psi$ !

 Fáji
 Szerkesztés
 Nézet
 Beszúrás
 Formátum
 Eszközök
 Tábjázat
 Webhely
 Adatnézet
 Munkaablakok
 Ablak
 Súgó

 Image: Image:

Az előhozott két eszköztáron ismerős ikonokat találunk.

A Wordben megismert "Minden látszik" (<sup>¶</sup>) gombot is meg kell nyomni, a Szokásos eszköztár végén!

Aki az új MS Office – fülekkel megoldott – menürendszeréhez van szokva annak furcsa lesz, hogy a "Betűtípus", a "Bekezdés", "Felsorolás és számozás" és a "Szegély és mintázat menüpontjait, egy külön "Formátum" menüpontban találjuk. Tulajdonképpen ugyanazokat a funkciókat érjük el, mit az újabb Office programokban, csak máshol.

A gördülékeny munkához szükség van a munkaterület bal oldalán elhelyezkedő Mappalistára. Ennek a ki-be kapcsolását a Nézet menü / Mappalista menüpontjával érhetjük el. (Alt + F1)

A baloldalon alul megtaláljuk még az "Elrendezéstáblázatok" segédablakot, melyre a későbbiekben még szükségünk lesz. Ha véletlenül bezártuk az ablakot, akkor a Táblázat menüpontban újra láthatóvá tudjuk tenni.

Végül, amire még biztosan szükségünk lesz az elején, az a Beszúrás menüben található almenü pontok:

- HTML/vonal
- Hiperhivatkozás
- Könyvjelző
- Kép
- Interaktív gomb
- Szimbólum

A képernyő bal alján lehet változtatni azon, hogy "grafikus" Tervezés nézetben dolgozzunk, vagy "karakteres" Kód nézetben gépeljük be a HTML utasításokat. (A második lehetőség akkor célszerű használni, ha emelt szinten szeretnénk érettségizni.) De lehet osztott képernyőt használni, a Felosztás kiválasztásával.

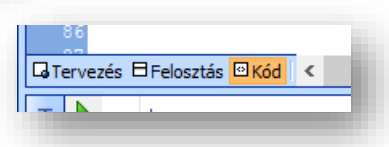

A felesleges segédablakokat, amelyek a képernyőn esetlegesen megjelennek, nyugodtan zárjuk be!

3

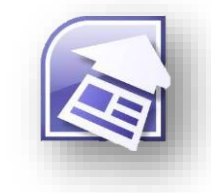

Szokásos
 Formázás
 Általános
 Dinamikus websablon
 Elhelyezés

Formátum Eszközök Táblázat

A Új stílus...

CSS-stíluso<u>k</u> CSS tulaidonságai...

B<u>e</u>tűtípus...

Eelsorolás és számozás Szegély és mintázat...

ET Bekezdés...

B

<u>V</u>iselkedés... <u>N</u>ézet <u>B</u>eszúrás Formá<u>t</u>um

Lap Szemléltetőelemek

Formázási jele<u>k</u> Vonalzó és rács

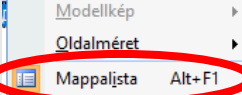

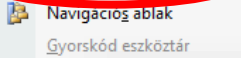

ø

eszúrás Formá<u>t</u>um

ASP.NET-vezérlők

Könyvjelző...

Interaktív gomb.

<u>K</u>ép

Ω Szimbólum... Webösszetevő.

<u>Fájl.</u>
<u>Fájl.</u>

SharePoint-vezérlők

Hiperhivatkozás... Ctrl+K

HTML

Esz

Ctrl+G

<u>E</u> Táb<u>l</u>ázat <u>W</u>ebhely A<u>d</u>atné

Elren<u>d</u>ezéstáblázatok..

E Táblázat be<u>s</u>zúrása...

Beszúrás

Kijelölés

Törlés

# 08/1. FELADAT

A legjobb módszer a program használatának megismerésére, ha egy komplett példán keresztül ismerkedünk meg a SharePoint Designer programmal.

### WEBHELY LÉTREHOZÁSA

 Másold ki a Varosok mappát az asztalra! Majd nevezd át web01-re! Nagyon fontos, hogy egy webhely elkészítésénél amit felhasználunk képet, szöveget, ... és minden egyéb dolgot, azt egy mappában tároljuk. Erre azért van szükség, mert ha áthelyezzük a webhelyünket, akkor az esetleges hivatkozások nem működnének. (Nagyobb webhelynél mindent előre el kell tervezni.)

Tehát minden esetben az első lépés, hogy egy mappát hozzunk létre és abban egy esetleges könyvtárszerkezetben logikusan felépítve tároljuk képeket, szövegeket!

- A mappában lévő képek közül a roma\* jpg képeket, fájlokat helyezd át egy új, roma\_kepek nevű általad létrehozott almappába! (Erre azért van szükség, hogy rendszerezetteb legyen a könyvtárstruktúránk.)
- 3. A következő lépés a SharePoint Designer 2007 indítása! Kereséssel, vagy az asztalon lévő ikonnal indítsuk el a programot!

Az elindított programban ellenőrizd, hogy be van-e kapcsolva a minden látszik gomb, a két (Szokásos, Formázás) eszköztár kint van-e a menüsor alatt!

 Az asztalra kihelyezett mappából webhelyet fogunk készíteni!

A Fájl menü alatt, a fehér lap melletti kis fekete nyilat le kell gördíteni és kiválasztani a Webhely lehetőséget! Majd tallózunk az asztalon lévő web01 mappára és OK gomb

lenyomása után, már készen is van a webhelyünk. Leellenőrizni úgy tudjuk, hogy a **webhely létrehozása sikeres** volt, az asztalon megnézzük a

mappánk ikonját és egy földgömb jelent meg rajta! (Lehet, hogy egy F5 frissítés gombot nyomnunk kell!)

Az új webhely elérési útja:

C:\Users\kolmank\Desktop\web01\

- 5. Visszatérve a SPD programhoz a képernyőnkön a Mappalisában és a Webhely fülön is látjuk a fájljainkat! Célszerű rendezni típus szerint.
- 6. A következő lépés a default.htm átnevezése index.htm-re! Erre azért van szükség, mert amikor feltöltjük egy webtárhelyre az elkészült fájljainkat, akkor ezt az index.htm oldat fogja főoldalként megjeleníteni a webböngészőnk.
- 7. Ezután kezdhetjük az oldalak elkészítését, formázását! Nyissuk meg az index.htm oldalt! Kétszer kattintsunk rá!
- 8. Aztán hozzunk létre annyi új oldalt, amennyire szükségünk lesz! Egyébként ahogy már említettem
   , ha egy webhelyet akarunk készíteni, akkor előtte mindent meg kell tervezni. Hány oldalra lesz szükségünk, milyen tartalmak, szöveg, kép és egyéb dolog kell hozzá.

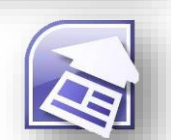

Tallózás...

8

 $\sim$ 

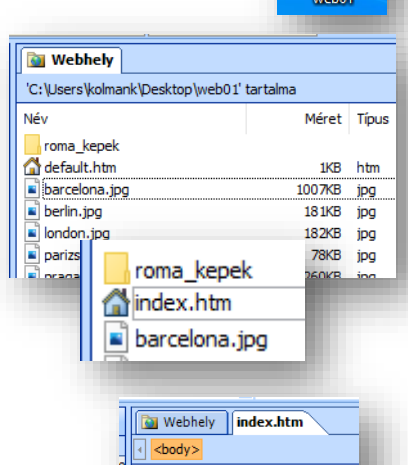

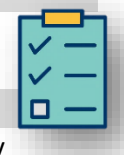

web0

roma\_trevi\_2

■ barcelona → Áthelyezés ide: roma\_kepek

| гајі      | Szerkesztes      | <u>IN</u> ezet | Deszuras | Formatum | - 10 |
|-----------|------------------|----------------|----------|----------|------|
| <u></u> - | 📂 • 🛃 AA         | Ð   <b>6</b>   | i 🗟 - 🍣  | 1 X D    | 2    |
|           | L <u>a</u> p     |                |          |          |      |
|           | We <u>b</u> hely |                |          |          | ſ.   |
| •         | <u>H</u> TML     |                |          | ľ        |      |
| 1         | ASP <u>X</u>     |                |          |          |      |
|           |                  |                |          |          |      |

18

roma\_kepek

barcelona 📄

berlin

> web01 >

Tehát ennél az adott példánál, hat városról fogunk weboldalt készíteni, így az index mellett még 6 új oldalt szúrunk be! اماما A bal felső sarokban a "fehér" lapon kell kattintani, új létrehozásához!

9. Miután beszúrtuk az oldalakat, jobb egér gomb mentéssel, nevet kell adni a htm oldalnak!

Arra figyelni kell, hogy azoldalaknak ékezetek nélküli neveket adjunk, mert, vannak olyan külföldi szerver tárhelyek, amelyek nem tudják

| ij weboldal       | ↓ ↓<br>↓ Új dok<br>Mappalist | • 🖬<br>umen | A 🗐 🛱                                            | elr |
|-------------------|------------------------------|-------------|--------------------------------------------------|-----|
| Webhely index.htm | Névteler                     |             | ntm Névte<br>Ment <u>é</u> s<br>Bez <u>á</u> rás |     |

Fájl Szerkesztés <u>N</u>ézet <u>B</u>es

OK Mégse

kezelni az ékezetes karaktereket és így nem működnek hibátlanul a hivatkozások!

# A lentik ép alapján nevezd el az oldalakat!

| Webhely index.htm barcelona.htm berlin.htm             | Vlondon.htm Vpa             | rizs.htm praga.htm roma.htm                        |
|--------------------------------------------------------|-----------------------------|----------------------------------------------------|
|                                                        |                             |                                                    |
|                                                        |                             |                                                    |
| Ha készan yagy na falaite al visszamanni az indev      | (htm.oldalra                |                                                    |
| mart mindig a fő aldallal kazdiük a munkátl            | Cillin Olualia,             | 🐰 Kivágás                                          |
|                                                        |                             | 🖹 Máso <u>l</u> ás                                 |
| A WEBLAP TOLAJDONSAGAI                                 | fontos dologi               | 🖺 <u>B</u> eillesztés                              |
| Az oldal tulajuonsagalitak bealiitasa egy hagyon       | ionitos dolog!              | L <u>a</u> p megnyitása új ablakban                |
| z muex.num oldalon a lener reszen jobb eger, majo Lap  |                             | Szerkeszthető területek kezelése                   |
| tulajuolisagai                                         |                             | Lap t <u>u</u> lajdonságai                         |
| Az ablakban hat fület találunk. <b>Az általános</b>    | Lap tulajdonságai           | A Betűténus<br>? X                                 |
| fülön megadhatiuk a Cími" -nál hogy mi                 | Általános Formázás Speciál  | is Egyéni Nyelv Munkacsoport                       |
| ialanian mag a höngásző címsorában. Ezt                | Hely:                       | file:///D:/00_MM/07_Weblapkeszites/web01/index.htm |
| nagvon sok feladathan kárik                            | Cím:                        | Földal                                             |
| De lehetőség van:                                      | Lap leírása:                |                                                    |
| <ul> <li>A lap rövid leírására</li> </ul>              | Kulcsszavak:                |                                                    |
| <ul> <li>Kulcsszavak mogadására</li> </ul>             | Alaphely:                   |                                                    |
| <ul> <li>Kulcsszavak megadására (csak wav)</li> </ul>  | Alaperteimezett megjelenesi | /                                                  |
| • Hatternang megadasara (csak wav)                     | Háttérhang                  |                                                    |
| A <b>Formázác fülön</b> ha labot állítani, háttárkánot | Hely:                       | Tallózás                                           |
| esetleg víziellé alakítva. De a modern                 | Ismétlések száma:           | 0 🗘 Végtelen                                       |
| weblanckon már nem alkalmaznak ilvet                   |                             | OK Ménse                                           |
| webiapokon mai hem aikaimazhak nyet.                   | 1                           |                                                    |
| Viszont a háttér a hetűk és a hivatkozások             |                             |                                                    |
| minden állásának" színét azt he kell állítanil         | Lap tulajdonságai           | ? ×                                                |
|                                                        | Általános Formázás Speciá   | ilis Egyéni Nyelv Munkacsoport                     |
| Az alapszínek közül lehet választani, viszont a        | Háttér                      |                                                    |
| feladattokban általában nekünk kell kikeverni a        | Vízjellé alakítás           |                                                    |
| színeket.                                              |                             | Tallózás Tulajdonságok                             |
| Megadnak egy hexadecimális számot                      | Háttér: Automatiku          | s V Hivatkozás:                                    |
| pl.: #CCFFCC: vagy egy                                 | Szöveg:                     | ■ ✓ Felkeresett hivatkozás: ■ Automatikus ✓        |
| RGB számot                                             | Automa                      | atikus ivatkozás: Automatikus V                    |
| PI.: (204.255.204)                                     | Alapszínek:                 | Mutatott hivatkozás: Automatikus V                 |
| és azt kell hozzáadni az egyéni színekhez!             |                             |                                                    |
|                                                        | Egyéni színek               |                                                    |
|                                                        |                             |                                                    |

További színek.

| i tulajdonságai<br>További színek | ? ×                   | Lap tulajdonságai<br>További színek<br>Szín                            | ? ×<br>? ×<br>X                                |
|-----------------------------------|-----------------------|------------------------------------------------------------------------|------------------------------------------------|
|                                   | Érték: Hex={CC,FF,CC} | Alapszinek:                                                            |                                                |
|                                   | Egyéni                |                                                                        |                                                |
|                                   | Új:<br>Jelenlegi:     | Egyéni színek:<br>Egyéni színek definiálása >> Szín lEgyszínű Fényerő: | 10 Vörös: 204<br>240 Zöld: 255<br>216 Kék: 204 |
|                                   | OK Mégse              | OK Mégse Hozzáadás az egyé                                             | ni sznekhez                                    |

A színek "kikeverésénél" tudni kell, hogy az RGB színkeverést alkalmazzuk. Tehát a vörös, zöld, kék színek összeadásával hozzuk létre. Ha hexadecimális (tizenhatos) számrendszeren van megadva a kívánt szín, akkor a bal oldali képen látható módon beírjuk a betűket, számokat. pl.: Hex = {CC,FF,CC}. Ha decimálisan (tízes) számrendszerben van megadva, akkor pedig a jobb oldali képen látható módon a jobb alsó sarokban kell megadin a vörös, zöld, kék árnyalat számait. Pl.: (204,255,204). Ebben az esetben hozzá kell adni az egyéni színekhez a választott színt. (A program hibájából adódóan előfordul, hogy feketének mutatja a kevert színt. De ha tovább megyünk, akkor már jól fogja megjeleníteni.)

12. A Formázás fülön még a linkek színeit is be kell állítani! Az alapbeállítás szerint a link színe kék, a felkeresett link színe lila és az aktív, mutatott link színe a piros.

| Hivatkozás:                  | 📕 Automatikus 🗸 🗸 |
|------------------------------|-------------------|
| Felkeresett hivatkozás:      | 📕 Automatikus 🗸   |
| Aktív hivatkozás:            | 📕 Automatikus 🗸   |
| Egérrel mutatott hivatkozás: | 📕 Automatikus 🗸   |

Általában a feladatoknál ezeket, az előző pontban leírtak alapján meg kell változtatni.

1

A konkrét példában a böngésző címsorában jelenjen meg a "Főoldal" szöveg; a főoldal (index.htm) háttere legyen Hex={99,CC,FF}; a szöveg színe legyen: (0,0,102); a linkek minden állásában legyen: az alapszínek közül a szürke!

| ALAPH( | DRMÁZÁSOK A WEBOLDALON                                                                                                    |                                                                                                    | · [] -                      | <u> </u>                                                | - 🔒 🗛 🚇 📫 😫                                                                                                    |
|--------|----------------------------------------------------------------------------------------------------|----------------------------------------------------------------------------------------------------|-----------------------------|---------------------------------------------------------|----------------------------------------------------------------------------------------------------|
| 13.    | Az index.htm Lapbeállítása után kezdjük elkészíteni a főoldalt.                                                                                                    |                                                                                                    | A) B                        | ekezo                                                   | lés 🗸 (Alapértelm                                                                                                    |
|        | Írd be az első sorba az "Európai városok" szöveget! Majd állítsd be,                                                                                                    |                                                                                                    | Map (                       | Nincs                                                   | )                                                                                                    |
|        | hogy legyen Címsor1 stílusú, nagybetűs é                                                                                                    | és középre rendezett!                                                                                            | E                           | límso                                                   | r 1 <h1> vel</h1>                                                                                                    |
|        | Fontos, hogy úgy mit a Wordben,                                                                                                    |                                                                                                    | ± C                         | ímso                                                    | r 2 <h2></h2>                                                                                                    |
|        | mindig legyen egy <b>szabad,</b>                                                                                                    | ) 350 400 450 B00                                                                                                | 550                         | 600                                                     | 0 650 700                                                                                                    |
|        | formázatlan                                                                                                    | <b>ΓΗΡΟΛΑΤ</b>                                                                                                   | Á                           |                                                         |                                                                                                    |
|        | bekezdésjel a következő sorban.                                                                                                    | EUROPALV                                                                                                    | A                           | <b>(</b> (                                              | JSUK                                                                                                    |
| 14.    | A következő sorban elkészítünk egy                                                                                                    | Főoldal· ·Barcelona· ·Berlin· ·Lon                                                                               | don∙ ∙P                     | áriz                                                    | s· ·Prága· ·Róma¶                                                                                                    |
|        | menüsort a <b>hivatkozás</b> okkal.                                                                                                    | h                                                                                                    | Fõoldal I. Barcelona I. Ber |                                                         | arcelona.l.Berlin.                                                                                                    |
|        | Gápeliük he a minta szerinti                                                                                                    |                                                                                                    | TOOIG                       | v                                                       | Kivágás                                                                                                    |
|        | dependit be a minua szermű                                                                                                    |                                                                                                    |                             | 50                                                      | <u>in</u> rugus                                                                                                    |
|        | szöveget! Az elválasztó vonalakat az                                                                                                    | -                                                                                                    |                             | °<br>L                                                  | Máso <u>l</u> ás                                                                                                    |
|        | szöveget! Az elválasztó vonalakat az<br>alt gr + w billentyűkombinációval                                                                                                    |                                                                                                    |                             | e<br>1                                                  | Máso <u>l</u> ás<br><u>B</u> eillesztés                                                                                                    |
|        | szöveget! Az elválasztó vonalakat az<br>alt gr + w billentyűkombinációval<br>írhatod be!                                                                                                    |                                                                                                    |                             | e<br>1                                                  | Máso <u>l</u> ás<br><u>B</u> eillesztés<br>L <u>a</u> p megnyitása új a                                                                                    |
|        | szöveget! Az elválasztó vonalakat az<br>alt gr + w billentyűkombinációval<br>írhatod be!<br>A hivatkozások az oldalak közötti közleke                                                                                                    | dést biztosítja.                                                                                                 |                             | 6<br>1)<br>1)<br>1)<br>1)<br>1)<br>1)<br>1)<br>1)<br>1) | Máso <u>l</u> ás<br><u>B</u> eillesztés<br>L <u>ap</u> megnyitása új a<br><u>S</u> zerkeszthető terüle                                                     |
|        | szöveget! Az elválasztó vonalakat az<br>alt gr + w billentyűkombinációval<br>írhatod be!<br>A hivatkozások az oldalak közötti közleke<br>Ezért amikor hivatkozásokat szeretnénk h                                                                                              | dést biztosítja.<br>nasználni, először jelöld ki azt                                                             |                             |                                                         | Máso <u>l</u> ás<br><u>B</u> eillesztés<br>L <u>ap megnyitása új a</u><br><u>S</u> zerkeszthető terüle<br>Lap t <u>u</u> lajdonságai                       |
|        | szöveget! Az elválasztó vonalakat az<br>alt gr + w billentyűkombinációval<br>írhatod be!<br>A hivatkozások az oldalak közötti közleke<br>Ezért amikor hivatkozásokat szeretnénk h<br>a szöveget amelyre hivatkozást szeretnél                                                  | dést biztosítja.<br>nasználni, először jelöld ki azt<br>rátenni, aztán <b>jobb egér</b>                          |                             | e<br>La<br>A                                            | Máso <u>l</u> ás<br><u>B</u> eillesztés<br>L <u>ap</u> megnyitása új a<br><u>S</u> zerkeszthető terüle<br>Lap t <u>u</u> lajdonságai<br>B <u>e</u> tűtípus |
|        | szöveget! Az elválasztó vonalakat az<br>alt gr + w billentyűkombinációval<br>írhatod be!<br>A hivatkozások az oldalak közötti közleke<br>Ezért amikor hivatkozásokat szeretnénk h<br>a szöveget amelyre hivatkozást szeretnél<br>lenyomása után a legalsó menüpont a <b>Hi</b> | dést biztosítja.<br>használni, először jelöld ki azt<br>rátenni, aztán <b>jobb egér</b><br><b>perhivatkozá</b> s |                             | e<br>Pa<br>Pa<br>A<br>S                                 | Másolás<br>Beillesztés<br>Lap megnyitása új a<br>Szerkeszthető terüle<br>Lap tulajdonságai<br>Betűtípus<br>Higerhivatkozás                                 |

15. A megjelenő ablakban ki kell választani, azt az oldalt amire szeretnék lépni. Ebben az esetben, amikor a "Főoldal" szövegre szeretnék hivatkozást tenni, akkor az index.htm oldalt kell kiválasztani!

Egyébként hivatkozhatunk képre, szövegre, egyéb fájlra, esetleg megnyithatunk egy közvetlen URL címet!

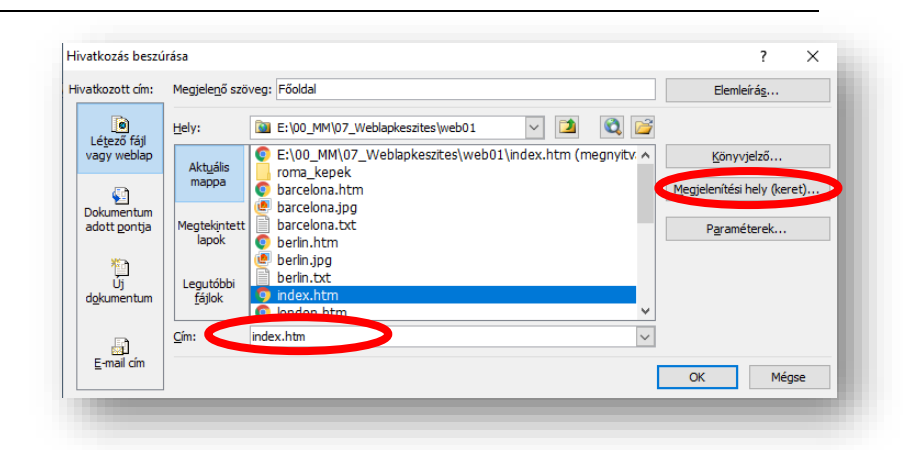

A hivatkozás elérését, mappaváltással, egérkattintással választhatjuk ki!

A megjelenítési hely (keret)... menüpontban beállíthatjuk, hogy egy új ablakban nyissuk meg a hivatkozott oldalt, vagy ugyanabban az ablakban amiben vagyunk.

A menüsor összes városára készítsd el a hivatkozást! Majd az OK gombbal érvényesíthetjük a beállításainkat!

Táb

Elre

16. A menüsor alá be fogunk szúrni egy vízszintes vonalat!

A Beszúrás / HTML / Vízszintes vonal menüpontot kell kiválasztani! Itt be lehet állítani, hogy milyen széles legyen. Százalékban, vagy képpontban lehet megadni. Magasságot, rendezést és színt is állíthatunk. Szúrjál be egy 800 kp széles vonalat!

# TÁBLÁZATOK BESZÚRÁSA

- 17. A weblap készítés egyik legfontosabb eleme a táblázatok készítése! A Táblázat menü / Táblázat beszúrása... kiválasztásával indíthatjuk a táblázat beszúrását! Meg kell adni: hogy hány oszlopot és sort szeretnék a táblázatba!
  - Ebben az esetben legyen 2 sor és 6 oszlop!
  - Igazítsuk középre!
  - Legyen 900 kp széles!
  - Cellamargó legyen: 1 kp
  - Cellaköz legyen: 2 kp
  - Szegély mérete: 1 kp
  - A szegély színe legyen: sötétkék
  - Háttér színe legyen: fehér

|               | Vízszintes vonal tulajdonságai ? X n·l· <u>Párizs</u> ·l· <u>Prág</u> |
|---------------|-----------------------------------------------------------------------|
|               | Méret                                                                 |
|               | Szélesség: 800 ♀ ○ százaléka az ablak szélességének<br>● képpont      |
|               | Magasság: 2 🜩 képpont                                                 |
|               | Igazitās OBalra ® Középre O Jobbra                                    |
|               | Szín:                                                                 |
|               | Automatikus V Årnyékolás nélkül                                       |
|               | OK Mégse                                                              |
|               |                                                                       |
|               | ök Táb <u>l</u> ázat <u>W</u> ebhely A <u>d</u> atnézet N             |
|               | 🗂 Táblázat be <u>s</u> zúrása                                         |
|               |                                                                       |
| Táblázat bes  | zúrása ? 🗙                                                            |
| Méret         |                                                                       |
| Sorok: 2      | ▲ Oszlopok: 6                                                         |
| Elrendezés -  |                                                                       |
| Igazítás:     | Középre 🗸 🗸 Szélesség megadása:                                       |
| Lebertetér    | Alapértelmezett 900 Oképpont                                          |
| Lebegiete:    | s. Alaper aminezette V 500 Oszázalék                                  |
| Cellamargó    | i: 1 Magasság megadása:                                               |
| Cellaköz:     | 2                                                                     |
| Szegélyek –   |                                                                       |
| Méret:        | 1                                                                     |
| Szín:         |                                                                       |
|               | History Usercounded                                                   |
| Háttér —      |                                                                       |
| Szín:         |                                                                       |
| natter        | ep nasznalata                                                         |
|               | Tallózás Tulajdonságok                                                |
| Elrendezési e | eszközök                                                              |
| Elrende       | zési eszközök engedélyezése                                           |
| Beállítás —   |                                                                       |
| 🗌 Beállítá    | s alapértelmezettként új táblázatok számára                           |
|               | OK Mégse                                                              |
|               |                                                                       |
|               |                                                                       |